# Chief Seattle Council Internet Charter Renewal 2.0 User Guide

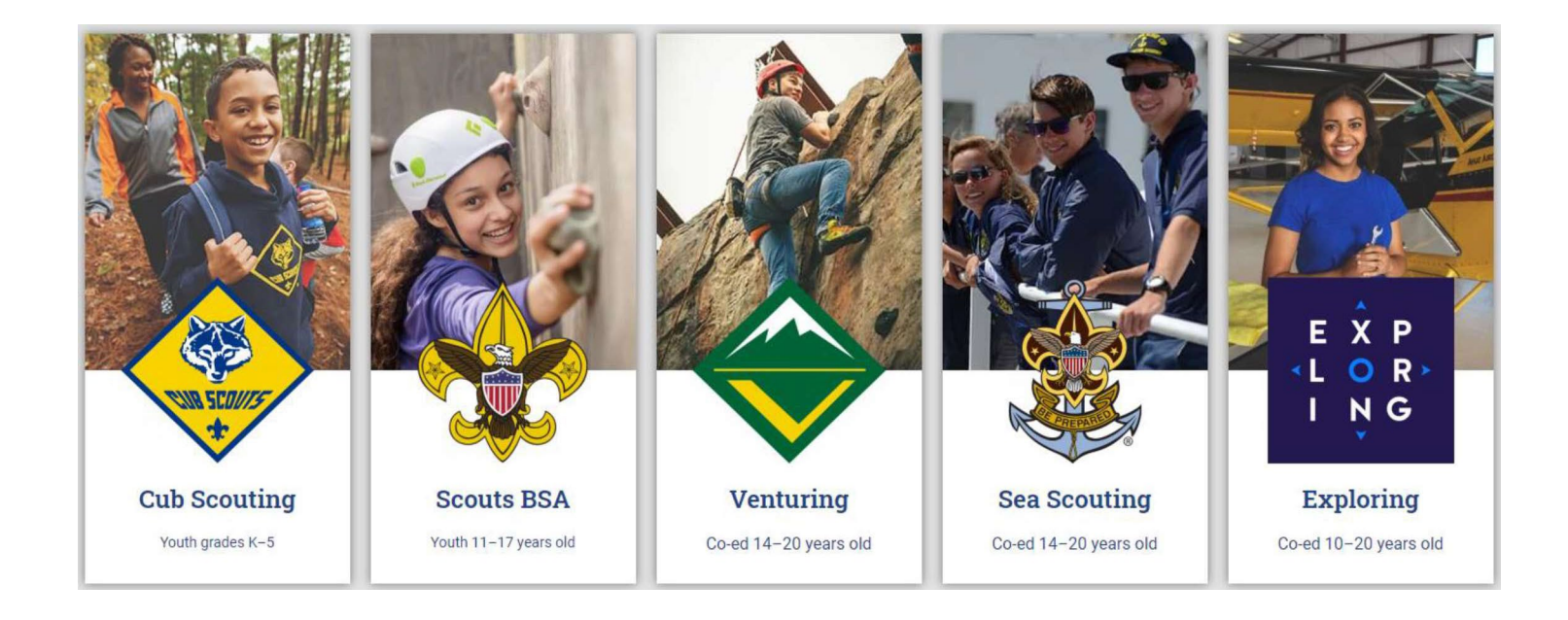

# **To Start Internet Recharter**

Go to Internet Advancement (Advancements.Scouting.org), and log in using your existing username and password for Scoutbook.Scouting.org and my.Scouting.org.

Only the Unit Leader (Cubmaster, Scoutmaster, Venturing Advisor, Sea Scout Skipper, or Exploring Advisor), Charter Organization Representative, Committee Chair have access. For another registered adult to access Internet Recharter, they must be assigned the "Key 3 Delegate" role in Organization Manager (contact Membership Services for assistance).

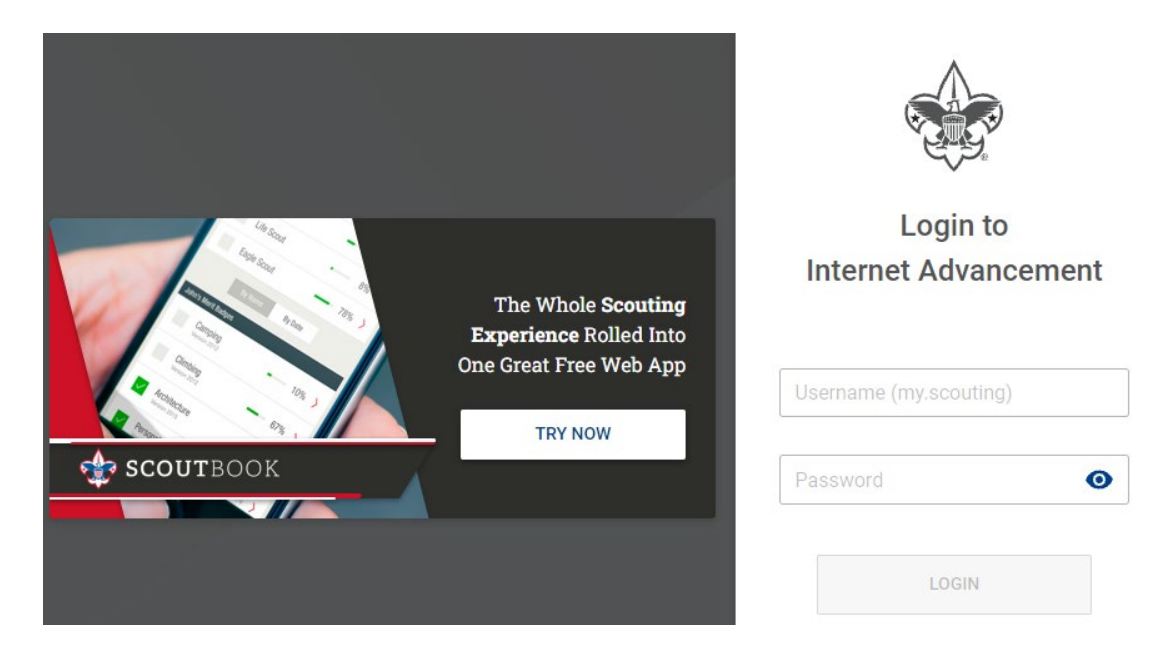

In Internet Advancement, select *Recharter* on the lower left. [Note: if you have more than one unit, select the unit you are working on before selecting *Recharter* – you can't swap between units in the renewal system. You can return to *Roster* to switch units at any time.]

|                     | Internet | Roste<br>roop 1024 Central United Methodis<br>Heart of America Council<br>Three Trails<br>d Organization: Central United Meth | r<br>•t Church BOYS<br>•odist Church | ]         |                         |
|---------------------|----------|----------------------------------------------------------------------------------------------------|--------------------------------------|-----------|-------------------------|
| Roster              |          |                                                                                                    |                                      |           |                         |
| <b>I</b> Activities | Тгоор    | Roster Pending Items Hist                                                                                                    | ory                                  |           |                         |
| Profile             | Q Sea    | arch by Name or Member ID                                                                                                    |                                      |           |                         |
| Reports             |          | Name †                                                                                                    | Member ID                            | Age †     | Last Rank Approved 1    |
| Calendar            |          | User 5778 LastName 483                                                                                                    | 129397002                            | 15        | Star Scout 🕕            |
| 🖳 Forum             |          | User 1751 LastName 960                                                                                                    | 128840490                            | 16        | Star Scout 🚯            |
| SB Scoutbook        |          | User 2490 LastName 1097                                                                                                    | 122914542                            | 18        | Life Scout 🕕            |
|                     |          | User 1210 LastName 2113                                                                                                    | 129396973                            | 18        | Life Scout 🕕            |
| Recharter           |          | User 5196 LastName 2535                                                                                                    | 127073650                            | 17        | Life Scout              |
|                     |          | User 5995 LastName 4162                                                                                                    | 132810720                            | 17        | Life Scout 💼            |
|                     | W        | /hen you reach payr                                                                                                    | ment met                             | hod, DO I | NOT SELECT PAY NATIONAL |

# **Unit Details**

Check your unit and chartered organization's details.

If you find any issues, let <u>Membership@SeattleBSA.org</u> know! (We can fix it.)

For "Select Term", leave it at the default 12 months.

| Internet Adv | ancement Recharter                                                                                                    | 💕 Welcome, User 8944 LastName 8120 🛛 🔶 🔹 🌣                                                                                                    |
|--------------|----------------------------------------------------------------------------------------------------|----------------------------------------------------------------------------------------------------|
|              | MY UNIT<br>TROOP 1024 CENTRAL UNITED METHODIST CHURCH BOYS<br>Unit Type: Troop<br>Unit Number: 1024<br>Unit Expire Date: 10/31/2021 •<br>Chartered Organization: Central United Methodist Church<br>District: Three Trails<br>Council: Heart of America Council<br>Unit Term: 12<br>Unit New Expire Date: 10/31/2022 | CHARTERED ORGANIZATION INFORMATION<br>CENTRAL UNITED METHODIST CHURCH<br>Chartered Organization Name: Central United Methodist Church<br>Chartered Organization Address: 5144 Oak St<br>Chartered Organization City: Kansas City<br>Chartered Organization State: MO<br>Chartered Organization Zip: 64112-2714 |
| TROOP ROST   | R REMOVED MEMBERS (1) PENDING MEMBERS (0)                                                                                                    | Payment Logs 💲 🛛 Refresh Roster 🎅 🛛 Print Roster 📑                                                                                                    |

## **IMPORTANT REMINDER:**

#### **Refresh Your Roster Regularly!**

This will update volunteer's Youth Protection Training status, Criminal Background Check Authorization status, and add new members.

| Mana | ge Membei | rs 🗸 📄 Upload Document  | ÷ Show | All Roster |                                   |             |                                |           |     | Q 8 | Search by Nam | e or Membe | er ID |
|------|-----------|-------------------------|--------|------------|-----------------------------------|-------------|--------------------------------|-----------|-----|-----|---------------|------------|-------|
|      |           | Name †                  | Gender | DOB        | Address                           | Member Type | Position                       | Member ID | үрт | CBC | Scout Life    | Total      |       |
|      | ۲         | Adult Test 🌗 🕕          |        | 09/01/2002 |                                   | Adult       | Committee Chairman             |           | 0   | 0   |               | \$ 84.00   | 1     |
|      | ۲         | User 1841 LastName 4251 | М      | 07/01/1945 | 1325 W Walnut Hill<br>Ln., Irving | Adult       | Chartered<br>Organization Rep. | 1997089   | 0   | 0   |               | \$ 84.00   | /     |
| _    |           |                         |        |            | 1325 W Walnut Hill                |             |                                |           |     |     | _             |            |       |

# Once the roster is loaded, you may start editing the roster:

What do the icons mean? You will use these icons throughout Internet Recharter

Select record – check the box to select the record (used for some menu items)

#### Age Category

- Adult
- Youth

**YPT**: Youth Protection Training status

- Red Exclamation Point they do not have current Youth Protection training
- Green Exclamation Point Youth Protection Training is current

#### **CBC**: Criminal Background Check

- Red Exclamation Point New Criminal Background Check Disclosure has not been received Note: this may be a data issue – check with your district executive
- Green Checkmark New Criminal Background Check Disclosure has been received

#### Scout Life

- Grey (left) no subscription included
- Blue (right) they are going to get Scout Life on the new charter

#### Any column

-- No status recorded (new members, youth, or the Executive Officer)

#### Total

The fee your unit (pack, troop, crew, ship, or post) is going to be charged for this person in this position.

| TROOP R | OSTER     | REMOVED MEMBERS (3)     | PENDING ME  | MBERS (0)  |                                   |             |                  | Payment   | Logs <b>\$</b> | Refresh R | oster C      | Print Ros   | ter 🖶 |
|---------|-----------|-------------------------|-------------|------------|-----------------------------------|-------------|------------------|-----------|----------------|-----------|--------------|-------------|-------|
| 👤 Manag | ge Member | rs 🗸 🖹 Upload Document  | \Xi Show: A | II Roster  |                                   |             |                  |           |                | ۹ ه       | earch by Nam | e or Member | ID    |
|         |           | Name †                  | Gender      | DOB        | Address                           | Member Type | Position         | Member ID | үрт            | СВС       | Scout Life   | Total       |       |
|         | ۲         | Margaret Brown 🌗 🕕      |             | 09/01/1963 |                                   | Adult       | Committee Member |           | 0              | 0         |              | \$ 96.00    | /     |
|         | ۲         | User 1499 LastName 4165 | М           | 07/01/1957 | 1325 W Walnut Hill<br>Ln., Irving | Adult       | Committee Member | 129060832 | 0              | 9         |              | \$ 84.00    | /     |
|         |           | User 1226 LastName 3525 | М           | 07/01/2004 | 1325 W Walnut Hill<br>Ln., Irving | Youth       | Youth Member     | 126627168 |                |           |              | \$ 111.00   | /     |
|         | ۲         | User 229 LastName 6918  | М           | 07/01/2005 | 1325 W Walnut Hill<br>Ln., Irving | Youth       | Youth Member     | 127601885 |                |           |              | \$111.00    |       |

### **Changing a position**

You can change the position of a leader by clicking on the pencil icon.

| TROOP F | ROSTER    | REMOVED MEMBERS (1)       | PENDING ME  | MBERS (0)  |                                   |             |                                | Payment   | Logs \$ | Refresh | Roster C      | Print Ro   | oster 📥 |
|---------|-----------|---------------------------|-------------|------------|-----------------------------------|-------------|--------------------------------|-----------|---------|---------|---------------|------------|---------|
| 🖪 Manag | ge Member | rs 🗸 🚦 Upload Document    | \Xi Show: / | All Roster |                                   |             |                                |           |         | ٩       | Search by Nam | e or Membe | er ID   |
|         |           | Name †↓                   | Gender      | DOB        | Address                           | Member Type | Position                       | Member ID | үрт     | CBC     | Scout Life    | Total      |         |
|         | ۲         | Adult Test 🌗 🕖            |             | 09/01/2002 |                                   | Adult       | Committee Chairman             |           | 0       | 0       |               | \$ 84.00   | 1       |
|         | ۲         | User 1841 LastName 4251   | М           | 07/01/1945 | 1325 W Walnut Hill<br>Ln., Irving | Adult       | Chartered<br>Organization Rep. | 1997089   | ٢       | 0       |               | \$ 84.00   | 1       |
|         | ۲         | User 1841 LastName 4251   | М           | 07/01/1945 | 1325 W Walnut Hill<br>Ln., Irving | Adult       | Executive Officer              | 1997089   |         |         |               | \$ 0.00    | 1       |
|         | ۲         | User 3661 LastName 108 🔘  | М           | 07/01/1955 | 1325 W Walnut Hill<br>Ln., Irving | Adult       | New Member<br>Coordinator      | 2004443   | ۲       | 0       |               | \$ 84.00   | 1       |
|         | ۲         | User 756 LastName 4625    | М           | 07/01/1967 | 1325 W Walnut Hill<br>Ln., Irving | Adult       | Scoutmaster                    | 122914543 | ٢       | 9       |               | \$ 84.00   | 1       |
|         | ۲         | User 8068 LastName 5488 🔘 | F           | 07/01/1978 | 1325 W Walnut Hill<br>Ln., Irving | Adult       | Committee Member               | 12968336  | 0       | 9       |               | \$ 84.00   | 1       |

Choose the appropriate position from the drop down and click "Update Information".

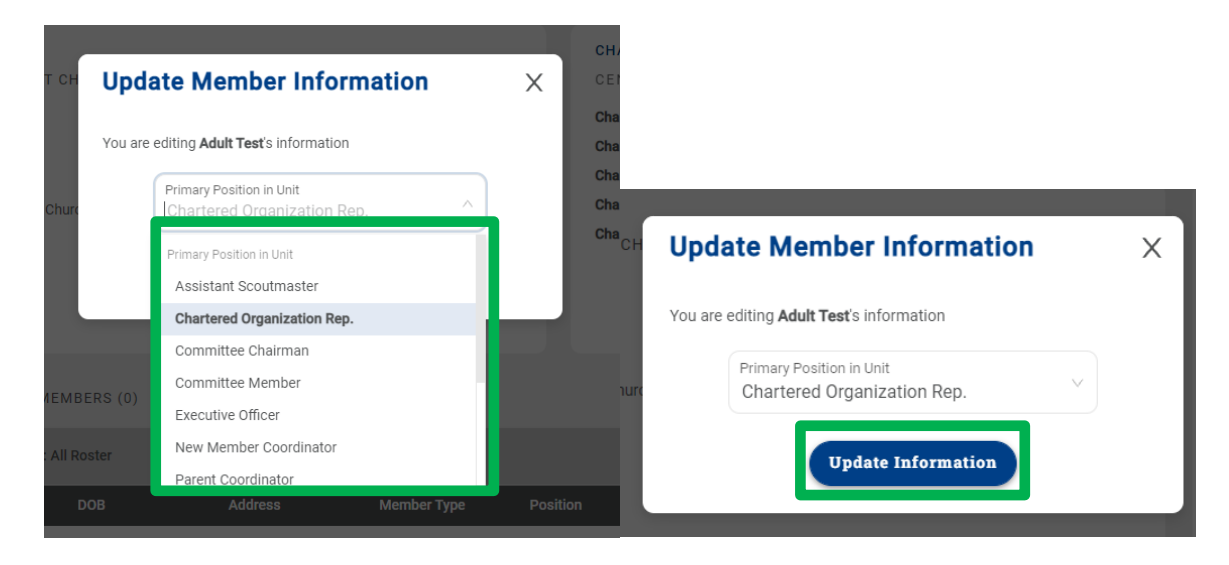

If you are promoting a youth to a participant (they turned 18 and are still acting as a youth), or a youth to an adult, this is handled by removing them (see page 9), and adding them back as a "new member" (page 6).

## Manage Members Menu Adding a New Member

**Click on Manage Members** 

Add New Member

Complete the form (for an Existing Member, you will be asked for Member ID instead of a paper application – and they will default to being marked as paying in another unit (Membership Services will check if they are, and adjust fees if needed))

Click on the Plus sign next to Add Paper Application

• If the application is incomplete, the council will contact you about the issue.

Click the Add Member button.

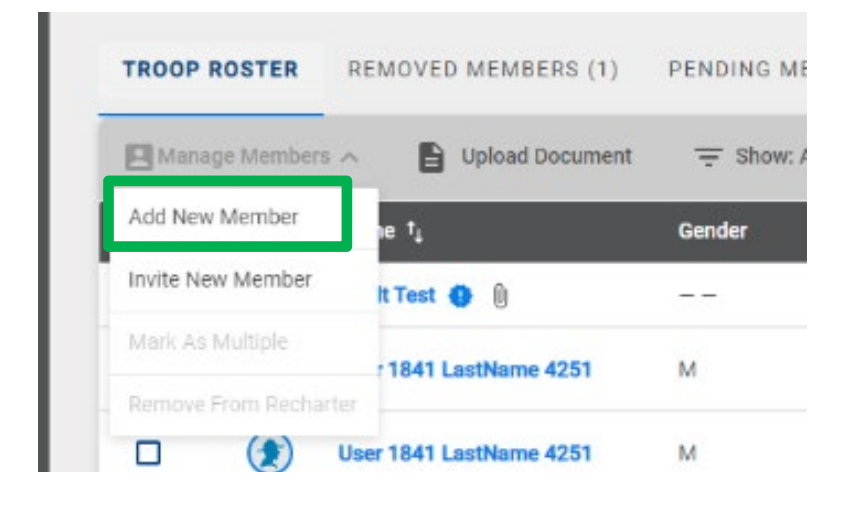

| Add Member                             |                   | Х |
|----------------------------------------|-------------------|---|
| NEW PAPER APPLICATION                  | N EXISTING MEMBER |   |
| Add New Member                         | Last Name         | × |
| Member Type 🗸                          |                   |   |
| Primary Position in Unit $\qquad \lor$ | Email             |   |
|                                        |                   |   |

#### Uploading a Group of Documents into the Renewal

A group of documents (as a zip file\*) can be uploaded into the renewal.

Select the individuals that you are uploading documents for Click upload documents

- A popup will appear where you load the documents
- If you do not have the ability to upload the file, you can scan it as a PDF and email it to <u>Membership@SeattleBSA.org</u> or mail it to Chief Seattle Council (3120 Rainier Ave S, Seattle WA 98144)

When is a Youth Protection Certificate needed? *Only* if the volunteer is new. If Internet Recharter can't find their current date, record it in my.Scouting.org's Training Manager (then *Refresh Roster*). See Appendix 2 for instructions.

| *         |           | MY INIT                                                                                                    |                   | in<br>Unload I        | omplete<br>echarter<br>formation |                                      | ~           | Paymer<br>Confirm                                                                 | at and<br>hation                                                                                                    |            |              |             |                |                |
|-----------|-----------|----------------------------------------------------------------------------------------------------|-------------------|-----------------------|----------------------------------|--------------------------------------|-------------|-----------------------------------------------------------------------------------|----------------------------------------------------------------------------------------------------|------------|--------------|-------------|----------------|----------------|
|           |           | TROOP 118 FRIENDS OF THE WILL<br>Unit Type: Troop<br>Unit Number: 118<br>Unit Expire Date: 09/29/2021<br>Chartered Organization: Friends of the V | IAMSON TROOP BOYS | Brand                 | on Hardy                         | Drag file here, or brow              |             | Chartered Org<br>Chartered Org<br>Chartered Org<br>Chartered Org<br>Chartered Org | F THE WILLIAMSON TROOP<br>anization Name: Friends of the William<br>anization Address: S890 Packard<br>anization City: Vidor<br>anization State: TX<br>anization State: TX | nson Troop |              |             |                |                |
| TROOP BOS | STER R    | Destruct: Sabine<br>Council: Three Rivers Council<br>Unit Term: 12<br>Unit New Expire Date: 09/29/2022                                            | G MEMRED          | () Josef              | h Muckleroy                      | Construction Drag file here, or brow | ise.        |                                                                                   |                                                                                                    |            | Payment Logs | Refresh Ros | iler 🗨 i       | Print Roster 🛋 |
| Manage 1  | Members 🗸 | Upload Document 👳 Sh                                                                                                    | ow: All Roster    |                       |                                  | CANCEL                               | SAVE        |                                                                                   |                                                                                                    |            |              | Q Sea       | ron by Name of | r Member iD    |
|           |           | Name                                                                                                    | Gender            | DOB                   | Address                          | Member Type                          | Position    |                                                                                   | Member ID                                                                                                    | үрт        | CBC          | Scout Life  | Total          |                |
|           | ۲         | Brandon Hardy                                                                                                    | м                 |                       | 1325 W Walnut Hill Ln., Vidor    | Adult                                | Committee   | Member                                                                            | 13332946                                                                                                    | 0          | 0            | 0           | \$ 45.00       | 1              |
|           | ۲         | Bronson Hatton                                                                                                    | М                 | -                     | 1325 W Walnut Hill Ln., Vidor    | Adult                                | Committee   | Member                                                                            | 115299012                                                                                                    |            | ۲            |             | \$ 45.00       | 1              |
|           | ۲         | Derek Brasher                                                                                                    | М                 | -                     | 5315 Carnaby St. Irving          | Adult                                | Executive O | flicer                                                                            | 111098471                                                                                                    |            | 0            |             | \$ 0.00        |                |
|           | ۲         | Derek Brasher                                                                                                    | м                 |                       | 5315 Carnaby St, Irving          | Adult                                | Chartered 0 | Irganization Rep.                                                                 | 111098471                                                                                                    | 0          | 0            |             | \$ 45.00       | 1              |
|           | ۲         | Jonathan Healy                                                                                                    | м                 | and the second second | 1325 W Walnut Hill Ln., Vidor    | Adult                                | Scoutmaste  | er                                                                                | 104132872                                                                                                    |            | 0            | 0           | \$ 45.00       | 1              |
|           | ۲         | Joseph Muckleroy                                                                                                    | м                 | 1000                  | 1325 W Walnut Hill Ln., Vidor    | Adult                                | Committee   | Chairman                                                                          | 9177174                                                                                                    |            | 0            | 0           | \$ 45.00       | 1              |

\*See Appendix 1 for instructions on creating ZIP files.

## Invite New Member into the unit (Leads)

|                      |                        |            | Invite New Member             | Invite New Member            |                                 |
|----------------------|------------------------|------------|-------------------------------|------------------------------|---------------------------------|
| TROOP ROSTER         | REMOVED MEMBERS (1)    | PENDING ME | Member Type                   | Member Type V<br>Adult V     | Email Address                   |
| 🛛 Manage Members 🦟   | Upload Document        | 👳 Show: /  | Member Type<br>Adult<br>Youth | First Name                   | Last Name                       |
| Add New Member       | ie t <sub>i</sub>      | Gender     | Invite M                      | Invite                       | Member                          |
| Invite New Member    | lt Test 😗 🕦            |            |                               | Invite New Member            |                                 |
| Mark As Multiple     | 1841   actName 4251    | м          |                               | Youth v                      | Parent/Guardian's Email Address |
| Remove From Recharte | Town Lastname 4201     |            |                               | Parent/Guardian's First Name | Parent/Guardian's Last Name     |
| □ () u               | ser 1841 LastName 4251 | M          |                               | Youth's First Name           | Youth's Last Name               |

An email is sent with a link to complete an online application. Reminder: click on *Refresh Roster* periodically throughout processing your renewal. This will add any new online registrations into your unit. Once the invite is sent, they will appear on the *Pending Members Tab*.

| Recharter Invitation                                                                                                    | TROOP ROSTER  | REMOVED MEMBERS (1) | PENDI  | NG MEMBERS (1) | >          |
|----------------------------------------------------------------------------------------------------|---------------|---------------------|--------|----------------|------------|
| BS Boy Scouts of America <boyscoutsofamerica@email.scouting.org></boyscoutsofamerica@email.scouting.org>                                                       | Send Reminder |                     |        |                |            |
| Retention Policy 3 Year Delete (3 years)                                                                                                    |               | Name                | Gender | Member Type    | Invited on |
| View Online                                                                                                    |               | donna amold         |        | Adult          | 2021-09-07 |
| Right-click or<br>Control 2 Kee                                                                                                    | Total 1 Items | < 1 > 10/page v     |        |                |            |
| You're Invited to Join Us!                                                                                                    |               |                     |        |                |            |
| Troop 0118 is waiting for you to join!                                                                                                    |               |                     |        |                |            |
| <b>donna</b> , you've been invited to join Troop 0118 and become a member of the Boy Scouts of America! To finish the joining process, please click the below. |               |                     |        |                |            |
| https://myqa.scouting.org/VES/OnlineReg/1.0.0/?tu=UF-MB-<br>578taa0118                                                                                         |               |                     |        |                |            |
| If you have any questions or concerns, please reach out to <b>Troop</b><br>0118 directly.                                                                      |               |                     |        |                |            |
| We look forward to all the great things you will accomplish in your<br>Scouting journey.                                                                       |               |                     |        |                |            |
|                                                                                                    |               |                     |        |                |            |
|                                                                                                    |               |                     |        |                |            |
| © 2021 Boy Scouts of America - All Rights Reserved                                                                                                    |               |                     |        |                |            |
|                                                                                                    | -             |                     |        |                |            |

When you reach payment method, DO NOT SELECT PAY NATIONAL

#### **Designate a Multiple**

Select the youth or adult(s) you want to mark as paid for in a different unit or on the district/territory committee (everyone selected together must be paid for in the same place).

| TROOP ROSTER R    | EMOVED MEMBERS (1)    | PENDING ME  | MBERS (0)  |                                   |             |                                | Paymen    | t Logs 💲 | Refresh 1 | Roster C      | Print Ros   | ter 🖶      |
|-------------------|-----------------------|-------------|------------|-----------------------------------|-------------|--------------------------------|-----------|----------|-----------|---------------|-------------|------------|
| Manage Members 🔨  | Upload Document       | \Xi Show: A | ll Roster  |                                   |             |                                |           |          | ٩         | Search by Nam | e or Member | ID         |
| Add New Member    | ne † <sub>1</sub>     | Gender      | DOB        | Address                           | Member Type | Position                       | Member ID | үрт      | CBC       | Scout Life    | Total       |            |
| Invite New Member | lt Test 🌗 🕦           |             | 09/01/2002 |                                   | Adult       | Committee Chairman             |           | 0        | 0         |               | \$ 84.00    | <b>1</b> 1 |
| Mark As Multiple  | r 1841 LastName 4251  | М           | 07/01/1945 | 1325 W Walnut Hill<br>Ln., Irving | Adult       | Chartered<br>Organization Rep. | 1997089   | ۲        | 9         |               | \$ 84.00    | 1          |
|                   | er 1841 LastName 4251 | М           | 07/01/1945 | 1325 W Walnut Hill<br>Ln., Irving | Adult       | Executive Officer              | 1997089   |          |           |               | \$ 0.00     | /          |

Identify the council (we are Chief Seattle Council), select unit type (*Non Unit Position* is if they pay for membership with a district/territory), and unit number (it will show all council units).

| Mar             | k as Multiple                                                           | ×          |
|-----------------|-------------------------------------------------------------------------|------------|
| Please<br>membe | provide the Unit type and number where the follow<br>rs are registered: | ving       |
| ۵ ا             | Iser 1841 LastName 4251 🗙                                               |            |
|                 | Council<br>Chief Seattle Council 609                                    | <u>`</u> ] |
|                 | Non Unit Position                                                       | ~          |
|                 | Unit                                                                    | ~          |
|                 | Mark as Multiple                                                        |            |

#### **Remove From Recharter**

Select the person(s) to be removed. Click on *Manage Members* and select *Remove From Recharter*. A popup will appear, and you will choose *Remove*. At that point they will be moved to the *Removed Members* tab.

| Manage Members 🔨                                                        | Upload Document                                             | - Show             | r: All Roster   |                                   |             |                                |           |     | Q   | Search by Nam | e or Membe |   |
|-------------------------------------------------------------------------|-------------------------------------------------------------|--------------------|-----------------|-----------------------------------|-------------|--------------------------------|-----------|-----|-----|---------------|------------|---|
| dd New Member                                                           | ie †                                                        | Gender             | DOB             | Address                           | Member Type | Position                       | Member ID | үрт | СВС | Scout Life    | Total      |   |
| vite New Member                                                         | lt Test 🌗 🕕                                                 |                    | 09/01/2002      |                                   | Adult       | Committee Chairman             |           | 0   | 0   |               | \$ 84.00   | / |
| ark As Multiple                                                         | 1841 LactName 4251                                          | м                  | 07/01/1945      | 1325 W Walnut Hill                | Adult       | Chartered<br>Organization Rep. | 1997089   | 0   | 0   |               | \$ 84.00   |   |
| emove From Recharter                                                    | rowr Lastwarie 4201                                         |                    |                 | En., ir virig                     |             | 5                              |           |     |     |               |            |   |
| emove From Recharter                                                    | ser 1841 LastName 4251                                      | М                  | 07/01/1945      | 1325 W Walnut Hill<br>Ln., Irving | Adult       | Executive Officer              | 1997089   |     |     |               | \$ 0.00    |   |
| emove From Recharter                                                    | ser 1841 LastName 4251                                      | M<br>mbers from ti | 07/01/1945      | 1325 W Walnut Hill<br>Ln., Irving | Adult       | Executive Officer              | 1997089   |     |     |               | \$ 0.00    |   |
| emove From Recharter                                                    | ser 1841 LastName 4251 recharter to remove the following me | M<br>mbers from th | 07/01/1945<br>X | 1325 W Walnut Hill<br>Ln., Irvina | Adult       | Executive Officer              | 1997089   |     |     |               | \$ 0.00    | / |
| emove From Recharter U U T MOVE from se confirm you want arter: THS (1) | ser 1841 LastName 4251 recharter to remove the following me | M<br>mbers from th | 07/01/1945<br>X | 1325 W Walnut Hill<br>Ln., Irvina | Adult       | Executive Officer              | 1997089   |     |     |               | \$ 0.00    |   |

# Adding An Individual Back to the Charter

Click on Removed Member tab

Check the box next to the person you are adding back into the unit

Click Add to Recharter.

A pop-up box will appear - click Add

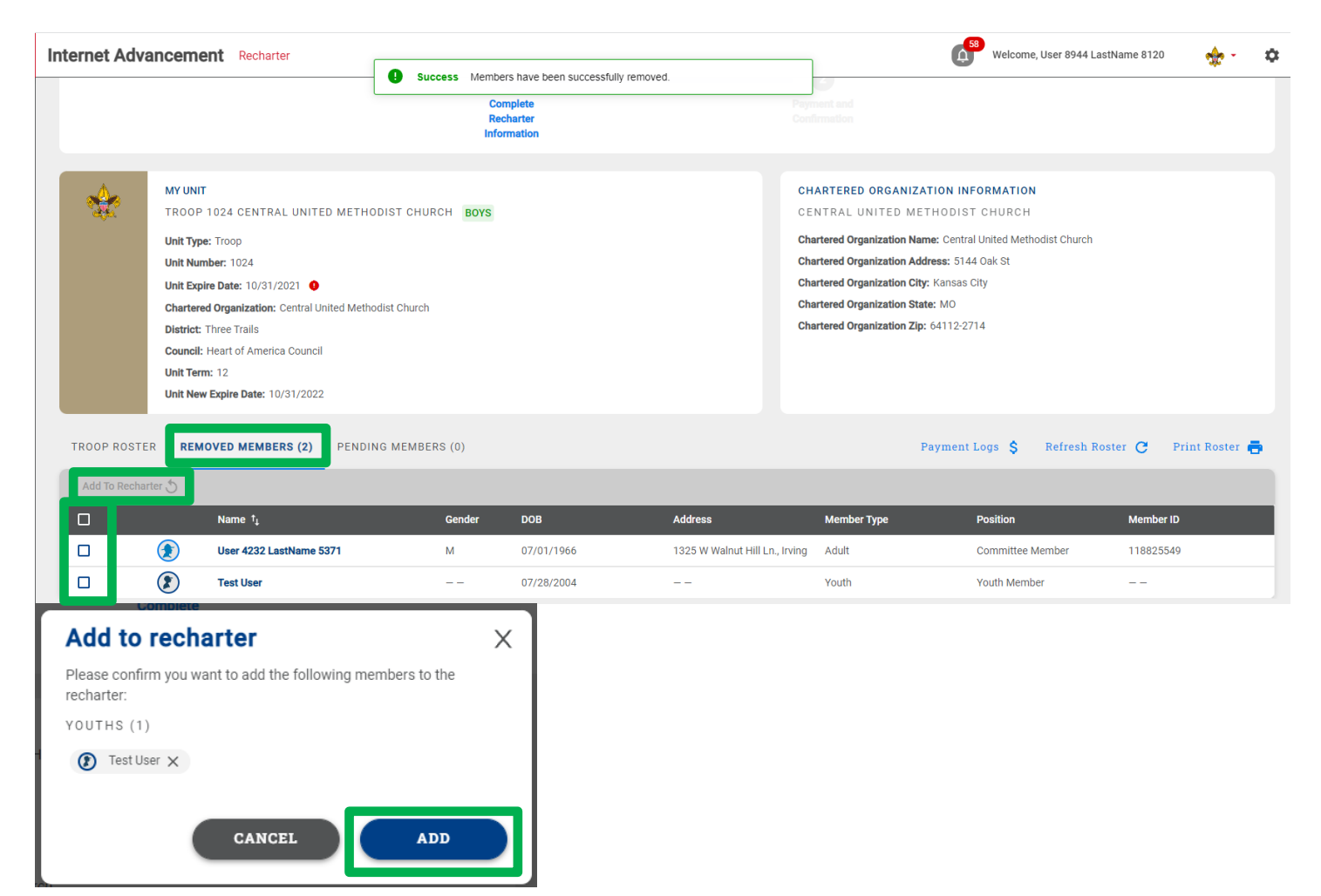

Once you click *Add*, the youth or adult will move back into the unit. Click on the [Unit] Roster tab and the roster should now reflect the add. Once added, click *Refresh Roster* and continue with renewal submittal.

|                              | District: Three Trails<br>Council: Heart of America Council<br>Unit Term: 12<br>Unit New Expire Date: 10/31/2022                             |        |            | Una                            | artereo organization 21p: 04112-2 | /14              |           |  |
|------------------------------|----------------------------------------------------------------------------------------------------|--------|------------|--------------------------------|-----------------------------------|------------------|-----------|--|
| TROOP ROSTE<br>Add To Rechar | TROOP ROSTER     REMOVED MEMBERS (1)     PENDING MEMBERS (0)     Payment Logs     Refresh Roster     Print Roster       Add To Recharter (5) |        |            |                                |                                   |                  |           |  |
|                              | Name †                                                                                                    | Gender | DOB        | Address                        | Member Type                       | Position         | Member ID |  |
|                              | User 4232 LastName 5371                                                                                                    | М      | 07/01/1966 | 1325 W Walnut Hill Ln., Irving | Adult                             | Committee Member | 118825549 |  |

# **Print Your Copy**

You can print a copy of the charter for your records using the Print Roster button.

| TROOF | P ROSTER     | REMOV | ED MEMBERS (1)        | PENDING MEMBERS (0) |       |            |                                | Paymer      | t Logs 💲    | Refresh Roster 🧷 | Print Roster 🖶 |
|-------|--------------|-------|-----------------------|---------------------|-------|------------|--------------------------------|-------------|-------------|------------------|----------------|
| Add   | To Recharter | 5     |                       |                     |       |            |                                |             |             |                  |                |
|       |              | I     | Name †                | Gend                | ier D | ООВ        | Address                        | Member Type | Position    | Memb             | er ID          |
|       | (            |       | User 4232 LastName 53 | 371 M               | 0     | 07/01/1966 | 1325 W Walnut Hill Ln., Irving | Adult       | Committee N | 11882 fember     | 5549           |
|       |              |       |                       |                     |       |            |                                |             |             |                  |                |

# **Validate Recharter and Pay**

Once you have updated your roster and attached the necessary documents,

Click Refresh Roster

Click Validate Recharter and Pay

A popup will show key points (leadership in place, YPT, CBC authorization, leaders are adults)

- Errors must be resolved to continue
- Warnings will not prevent submittal. If the missing paperwork is not submitted, a council representative will contact you.
- Anything marked in green is fine no further action is required

| In | Internet Advancement Recharter |       |                           |         |                                                                |                                            |                           |                          |           |   | <b>*</b> • • |               |            |   |
|----|--------------------------------|-------|---------------------------|---------|----------------------------------------------------------------|--------------------------------------------|---------------------------|--------------------------|-----------|---|--------------|---------------|------------|---|
|    | Manag                          |       | rs 🗸 🖹 Upload Document    | - Show: | Validate red                                                   | charter                                    |                           | ×                        |           |   | ٩            |               |            |   |
|    |                                |       |                           | Gender  |                                                                |                                            |                           |                          |           |   |              |               |            |   |
|    |                                | ۲     | Adult Test 😗 🔋            |         | Recharter cannot co                                            | ntinue due to the reasons                  | listed below.             |                          |           | 0 | 0            |               | \$ 84.00   | 1 |
|    |                                | ۲     | User 1841 LastName 4251   | м       | <ul> <li>Unit does not have positions</li> </ul>               | ve the required amount of                  | <sup>Fleadership</sup> Er | ror must be              | resolved  | ۲ | 0            |               | \$ 84.00   | 1 |
|    |                                | ۲     | User 1841 LastName 4251   | м       | <ol> <li>Leaders do not h</li> <li>Leaders do not h</li> </ol> | ave current YPT<br>ave completed CBC autho | Counci                    | l will verify            | warnings  |   |              |               | \$ 0.00    | 1 |
|    |                                | ۲     | User 3661 LastName 108 🌒  | м       | Leaders are more                                               | e than 18 years old                        | -                         | nber<br>tor              | 2004443   | ٢ | 0            |               | \$ 84.00   | 1 |
|    |                                | ۲     | User 756 LastName 4625    | м       |                                                                | CONTINUE EDITING                           | PROCEED TO PAY            | MENT                     | 122914543 | ۲ | ۲            |               | \$ 84.00   | 1 |
|    |                                | ۲     | User 8068 LastName 5488 🜘 | F       | 07/01/1978                                                     | 1325 W Walnut Hill<br>Ln., Irving          | Adult                     | Committee Member         |           | 0 | 0            |               | \$ 84.00   | 1 |
|    |                                | ۲     | User 8944 LastName 8120 👔 | м       | 07/01/1947                                                     | 1325 W Walnut Hill<br>Ln., Irving          | Adult                     | Unit Scouter Reserve     | 2048915   | ۲ | ۲            |               | \$ 96.00   | 1 |
|    |                                | ۲     | User 9380 LastName 7083 🜘 | м       |                                                                | 1325 W Walnut Hill<br>Ln., Irving          | Adult                     | Assistant<br>Scoutmaster | 120414714 | 0 | 0            |               | \$ 84.00   | 1 |
|    |                                |       | Test 2 User 🔮 🔋           |         | 10/04/2003                                                     |                                            | Youth                     | Youth Member             |           |   |              |               | \$ 136.00  | 1 |
|    |                                |       | Test User 🌒               |         | 07/28/2004                                                     |                                            | Youth                     | Youth Member             |           |   |              | •             | \$ 148.00  | 1 |
|    | Total 26 I                     | Items | < 1 2 3 > 10.             |         |                                                                |                                            |                           |                          |           |   |              |               |            |   |
|    |                                |       |                           |         |                                                                |                                            |                           |                          |           |   | Va           | lidate Rechai | ter and Pa | D |

If there are no errors and you are ready to submit your unit, click the *Proceed to Payment* button. You have the option to print your roster by clicking the *Print Roster* once you have validated all information and before you move to the payment page.

| positions          |
|--------------------|
|                    |
| ization            |
|                    |
| PROCEED TO PAYMENT |
| r                  |

# **Payment and Confirmation**

Please, only select the payment option <u>**PAY AT COUNCIL**</u>! This ensures that any errors or changes can be resolved quickly and easily!

As in previous years, Charter Renewal uses your Membership Escrow Account.

To add money to this account, you can:

- Call 206.725.5200, Tuesday through Friday, 10 am to 5 pm. Anyone who answers the phone can assist you.
- Go online to <a href="https://forms.tentaroo.com/view.php?id=7744471">https://forms.tentaroo.com/view.php?id=7744471</a>
- Mail a check to 3120 Rainier Ave S, Seattle WA 98144 (make sure to include your unit type and number)

Any left-over funds will remain in your unit's Membership Escrow Account for later registrations.

| 2023 Registration Fees                                          |           |           |                |  |  |  |  |
|-----------------------------------------------------------------|-----------|-----------|----------------|--|--|--|--|
| BSA Registration Council Fee Scout Life                         |           |           |                |  |  |  |  |
|                                                                 |           |           | (If requested) |  |  |  |  |
| Youth                                                           | \$80/year | \$30/year | \$15/year      |  |  |  |  |
| Adult                                                           | \$60/year | \$30/year | \$15/year      |  |  |  |  |
| Unit Charter Fee                                                | \$100     |           |                |  |  |  |  |
| New Member Fee \$25 (the first time a youth registers with BSA) |           |           |                |  |  |  |  |

Anyone who registered in August through December paid for a full year when they applied – they are noted as Pre-Paid on the charter, and you will not be charged for them.

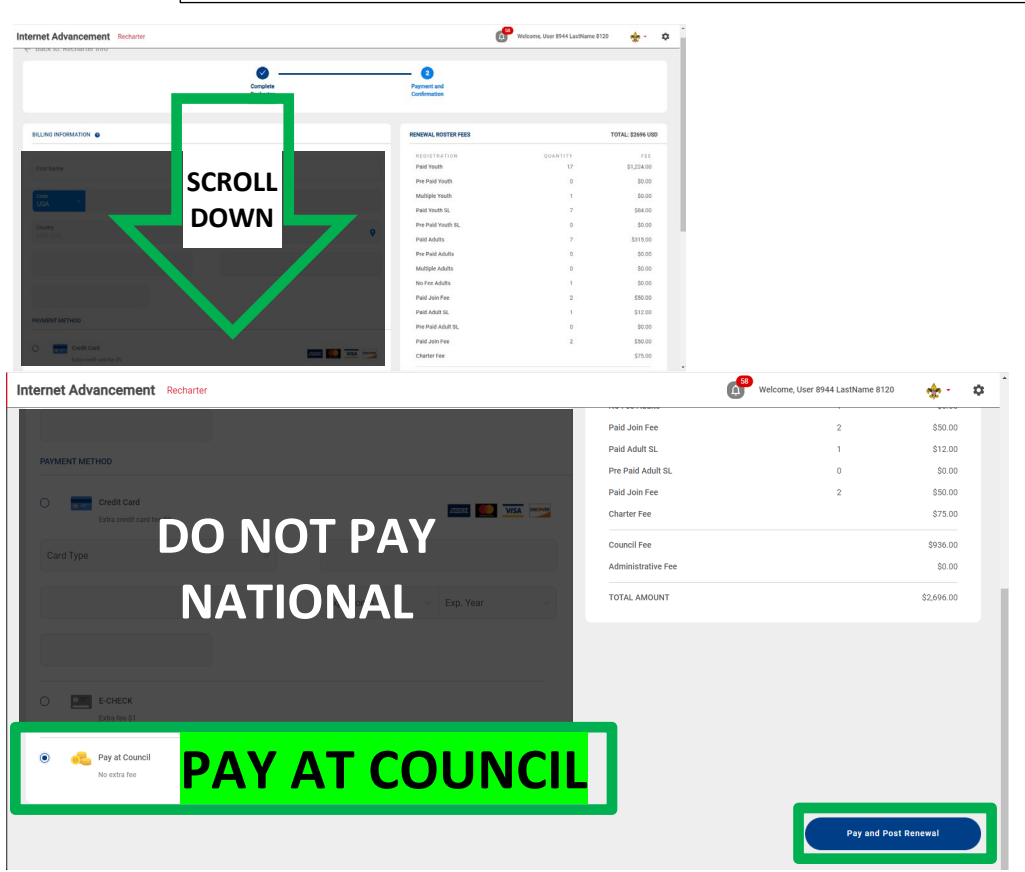

Once you have chosen your payment option, click the *Pay and Post Renewal* button. This will send an email to the *new* Chartered Organization Representative for approval (your *new* unit leader and committee chair will also get copies, but do not have the authority to approve on their own).

After the Chartered Organization Representative approves the charter, a second email will be sent with a PDF of the approved charter – retain a copy for your records.

A council representative will let you know if there are any issues found with your charter during processing.

## **Appendix 1: Creating a Zip File for loading documents**

If you are uploading a group of files, use your Zip File option by highlighting the documents, right click after highlighting the documents and select *Send to* and next select *Compressed (zipped) folder*. Once you have created the zip file and named your zip folder, choose the folder when clicking the Upload Document option.

| Council-Member<br>Council-Member<br>Defective Registra<br>Entering service H<br>Extension for Eag<br>Give acce | to Adobe PDF<br>e files in Acrobat<br>ess to | 8/2<br>12/2<br>4/1<br>11/2<br>9/4<br>4/1<br>11/2<br>11/2<br>11/2<br>11/2<br>11/2<br>11/2<br>11/2<br>11/2<br>11/2<br>11/2<br>12/2<br>12/2 | rice<br>zipped) folder<br>te shortcut)<br>serfichepd) (W:)<br>LLaserfichepd) (X:)<br>estore3) (Y:)<br>fichepd) (Z:) | 17 KB<br>44 KB<br>54 KB<br>25 KB<br>49 KB<br>1 KB<br>88 KB<br>12 KB<br>03 KB<br>52 KB |  |
|----------------------------------------------------------------------------------------------------|----------------------------------------------|----------------------------------------------------------------------------------------------------|----------------------------------------------------------------------------------------------------|---------------------------------------------------------------------------------------|--|
| Send to<br>Cut<br>Copy<br>1.32 MB<br>Hi, Ttni<br>good. L<br>Propertie                                          | nortcut                                      | 020 1:13 PM<br>2020 2:34 PM<br>2020 12:45 PM<br>1020 9-30 AM                                                                                                    | Adobe Acrobat D<br>Adobe Acrobat D<br>Microsoft PowerP<br>Microsoft PowerP                                          | 98 KB<br>225 KB<br>14,150 KB<br>763 KB                                                |  |
| Name                                                                                                    | Status                                       | Date modified                                                                                                    | Туре                                                                                                    | Size                                                                                  |  |
| RENEWAL DOCUMENTS                                                                                              | C2                                           | 9/9/2021 8:51 AM<br>8/12/2021 2:48 PM                                                                                                    | Compressed (zipp,<br>Microsoft PowerP.                                                                              | 1,289 KB<br>                                                                          |  |

## Appendix 2: How to use my.Scouting.org's Training Manager

Appendix 3: How to generate your unit's roster at my.Scouting.org